## **D-Link**

## How to Install D-View6 Professional Version with MS-SQL 2005 Express

Prerequisite:

Microsoft Windows Server 2003 SP2

Microsoft .NET Framework 2.0

Microsoft SQL Server 2005 Express

D-View6 Professional Version

Procedures:

- 1. Check Windows Server 2003 is **SP2 Version**.
- 2. Install Microsoft .NET Framework 2.0
- 3. Install Microsoft SQL Server 2005 Express:
  - 1. Select all features will be installed.

| 🖥 Microsoft SQL Ser                      | ver 2005 Express E                 | dition Setup                                   |                                                                                                    |
|------------------------------------------|------------------------------------|------------------------------------------------|----------------------------------------------------------------------------------------------------|
| Feature Selection<br>Select the program  | <b>n</b><br>n features you want in | stalled.                                       |                                                                                                    |
| Click an icon in the follo               | wing list to change hov            | v a feature is installe                        | ed.                                                                                                    |
| Databa                                   | se Services<br>Components          | Feature<br>Installs c<br>connecti              | e description<br>command line tools,<br>vity components,                                                       |
| 😑 🛛 Will be                              | installed on local hard            | drive                                          | odels, management                                                                                              |
| 🚍 : Entire f                             | eature will be installed           | l on local hard drive                          |                                                                                                    |
| × Entire f                               | eature will be unavaila            | ible                                           |                                                                                                    |
|                                          |                                    | This feat<br>hard driv<br>selected<br>MB on yo | ure requires 16 MB on your<br>ve. It has 2 of 2 subfeatures<br>. The subfeatures require 36<br>our hard drive. |
| -Installation path<br>C:\Program Files\№ | 1icrosoft SQL Server\              |                                                | Browse<br>Disk Cost                                                                                            |
| Help                                     |                                    | < <u>B</u> ack                                 | ext > Cancel                                                                                                   |

2. Ensure the authentication mode on MS SQL 2000 is Mixed Mode (SQL Server and

Windows) when installing SQL Server.

- 3. Configure SQL Server.
  - 1. Configure TCP/IP function in the **Protocols for SQLEXPRESS**.

| 🙀 SQL Server Configuration Manager                                                                                                    |                                                                               |                                                     |            |  |
|----------------------------------------------------------------------------------------------------|-------------------------------------------------------------------------------|-----------------------------------------------------|------------|--|
| Eile Action View Help                                                                                                    |                                                                               |                                                     |            |  |
| ⇔ → € 🗳 🗟 🗳                                                                                                    |                                                                               |                                                     |            |  |
| SQL Server Configuration Manager (Local)<br>SQL Server 2005 Services<br>SQL Server 2005 Network Configuration<br>Protocols for SQLEXPRESS<br>SQL Mative Client Configuration<br>Client Protocols<br>TCP/IP P | Protocol Name<br>S Shared Memory<br>Named Pipes<br>TCP/IP<br>VIA<br>roperties | Status<br>Enabled<br>Enabled<br>Enabled<br>Disabled | <u>?</u> × |  |
| Protocol                                                                                                    | d OK Ca                                                                       | Yes<br>No<br>No<br>No<br>for this server instance   |            |  |

| Ele Action ⊻iew Help<br>Þ →   ि   🛱 🗟   🔮                                                                                                    |                                                                                                    |                                                                                               |            |  |
|----------------------------------------------------------------------------------------------------|----------------------------------------------------------------------------------------------------|-----------------------------------------------------------------------------------------------|------------|--|
| SQL Server Configuration Manager (Local)<br>SQL Server 2005 Services<br>SQL Server 2005 Network Configuration<br>Protocols for SQLEXPRESS<br>SQL Native Client Configuration<br>Client Protocols<br>Aliases<br>Protoc | Protocol Name<br>S Shared Memory<br>S International Properties<br>IP Addresses                                                                                                    | Status<br>Enabled<br>Enabled<br>Enabled                                                       | <u>?</u> × |  |
| TO<br>TO<br>TO<br>TO<br>TO<br>TO<br>TO<br>TO<br>TO<br>TO<br>TO<br>TO<br>TO<br>T                                                                                                    | ive value value va | Yes<br>Yes<br>10.3.3.113<br>0<br>1433<br>Yes<br>Yes<br>127.0.0.1<br>0<br>1433<br>1136<br>1433 |            |  |
|                                                                                                    | OK Ca                                                                                                    | Address is active.                                                                            | Help       |  |

2. Configure TCP/IP function in the **Clinet Protocols**.

| SQL Server Configuration Manager           |                           |                 |            | <br>) × |
|--------------------------------------------|---------------------------|-----------------|------------|---------|
| Eile Action View Help                      |                           |                 |            |         |
|                                            |                           |                 |            |         |
| 🙀 SQL Server Configuration Manager (Local) | Name                      | Order           | Enabled    | _       |
| SQL Server 2005 Services                   | Shared Memory             | 1               | Enabled    |         |
| SQL Server 2005 Network Configuration      | G TCP/IP                  | 3               | Enabled    |         |
| Protocols for SQLEXPRESS                   | 3 Named Pipes             | 2               | Enabled    |         |
| Client Protocols                           | \$TVA                     |                 | Disabled   |         |
| TCP/IP Pr                                  | operties                  |                 | <u>?</u> × |         |
| Protocol                                   | 1                         |                 |            |         |
| 🗆 Gene                                     | eral                      |                 |            |         |
| Defau                                      | ult Port                  | 1433            |            |         |
| Enab                                       | ed                        | Yes             | -          |         |
| Keep                                       | Alive<br>Alive Teterus    | Yes             |            |         |
| Keeh                                       | Alive Interval            | No              |            |         |
|                                            |                           |                 |            |         |
|                                            |                           |                 |            |         |
|                                            |                           |                 |            |         |
|                                            |                           |                 |            |         |
|                                            |                           |                 |            |         |
|                                            |                           |                 |            |         |
|                                            |                           |                 |            |         |
|                                            |                           |                 |            |         |
|                                            |                           |                 |            |         |
| Enabled                                    | i                         |                 |            |         |
| Enable o                                   | r disable TCP/IP protocol | for this client |            |         |
|                                            |                           |                 |            |         |
|                                            | ОК Са                     | ancel App       | iy Help    |         |

3. Add a new Alias in the **Aliases function**.

| 🙀 SQL Server Configuration Manager                                                                                                    |            |           |          | _ [] ×     |
|----------------------------------------------------------------------------------------------------|------------|-----------|----------|------------|
| File Action View Help                                                                                                    |            |           |          |            |
| SQL Server Configuration Manager (Local)                                                                                                    | Alias Name | Server    | Protocol | Parameters |
| SQL Server 2005 Services<br>SQL Server 2005 Network Configuration<br>Protocols for SQLEXPRESS<br>SQL Native Client Configuration<br>Client Protocols | SQL-Server | 127.0.0.1 | ττρ      | 1433       |
| íreate a new alias.                                                                                                    |            |           |          |            |

| 😚 SQL Server Configuration Manage     | 2F                          |                                                                                                    |        |          | _O×        |
|---------------------------------------|-----------------------------|----------------------------------------------------------------------------------------------------|--------|----------|------------|
| <u>Eile Action View H</u> elp         |                             |                                                                                                    |        |          |            |
| ← →  E × P B 2                        |                             |                                                                                                    |        |          |            |
| 🔞 SQL Server Configuration Manager (L | ocal) Alias Name            |                                                                                                    | Server | Protocol | Parameters |
| SQL Server 2005 Services              | ver Properties              | and the second second second second second second second second second second second second second second second | ?(x)   | tcp      | 1433       |
| Protocols for SQLE                    |                             |                                                                                                    |        |          |            |
| SQL Native Client Conl                |                             |                                                                                                    | 1      |          |            |
| Client Protocols                      | ieral                       |                                                                                                    |        |          |            |
| Allases Allases                       | •Name<br>No                 | 5QL-Server                                                                                                    |        |          |            |
| Prot                                  | ocol                        | TCP/IP                                                                                                    |        |          |            |
| Serv                                  | er                          | 10.3.3.113                                                                                                    |        |          |            |
|                                       |                             | 2<br>5                                                                                                    |        |          |            |
|                                       |                             |                                                                                                    |        |          |            |
|                                       |                             |                                                                                                    |        |          |            |
|                                       |                             |                                                                                                    |        |          |            |
|                                       |                             |                                                                                                    |        |          |            |
|                                       |                             |                                                                                                    |        |          |            |
|                                       |                             |                                                                                                    |        |          |            |
|                                       |                             |                                                                                                    |        |          |            |
|                                       |                             |                                                                                                    |        |          |            |
| Alias                                 | lame<br>Ethe existing alian |                                                                                                    |        |          |            |
| Name c                                | r the existing allas        |                                                                                                    |        |          |            |
|                                       | - A                         |                                                                                                    |        |          |            |
|                                       | OK Car                      | ncel <u>Apply</u>                                                                                                | Help   |          |            |
| <u>L</u>                              |                             |                                                                                                    |        |          |            |
|                                       |                             |                                                                                                    |        |          |            |
|                                       |                             |                                                                                                    |        |          |            |
|                                       |                             |                                                                                                    |        |          |            |

4. Restart OS.

5. Check the Active Connection in the Server 2003.

| 🐟 Comma              | nd Prompt                                 |                           |           |   |
|----------------------|-------------------------------------------|---------------------------|-----------|---|
| Microsof<br>(C) Copy | t Windows [Version<br>right 1985-2003 Mic | 5.2.3790]<br>rosoft Corp. |           |   |
| C: \Docum            | ents and Settings A                       | dministrator.U2K3ES>nets  | stat -na  |   |
| Active (             | Connections                               | L                         |           |   |
| Proto                | Local Address                             | Foreign Address           | State     |   |
| TCP                  | 0.0.0.0:25                                | 0.0.0.0:0                 | LISTENING |   |
| TCP                  | 0.0.0.0:53                                | 0.0.0.0:0                 | LISTENING |   |
| TCP                  | 0.0.0.0:80                                | 0.0.0.0:0                 | LISTENING |   |
| TCP                  | 0.0.0.0:110                               | 0.0.0.0:0                 | LISTENING |   |
| TCP                  | 0.0.0.0:135                               | 0.0.0.0:0                 | LISTENING |   |
| TCP                  | 0.0.0.0:445                               | 0.0.0.0:0                 | LISTENING |   |
| TCP                  | 0.0.0.0:1025                              | 0.0.0.0:0                 | LISTENING |   |
| TCP                  | 0.0.0.0:1028                              | 0.0.0.0:0                 | LISTENING |   |
| TCP                  | 0.0.0.0:1031                              | 0.0.0.0:0                 | LISTENING |   |
| TCP                  | 0.0.0.0:1032                              | 0.0.0.0:0                 | LISTENING |   |
| TCP                  | 0.0.0.0:1033                              | 0.0.0.0:0                 | LISTENING |   |
| TCP                  | 0.0.0.0:1034                              | 0.0.0.0:0                 | LISTENING |   |
| TCP                  | 0.0.0.0:1036                              | 0.0.0.0:0                 | LISTENING |   |
| TCP                  | 0.0.0.0:1136                              | 0.0.0.0:0                 | LISTENING |   |
| TCP                  | 0.0.0.0:1433                              | 0.0.0.0:0                 | LISTENING |   |
| TCP                  | 0.0.0.0:8098                              | 0.0.0.0:0                 | LISTENING |   |
| TCP                  | 0.0.0.0:8099                              | 0.0.0.0:0                 | LISTENING | - |

- 4. Configure the hosts.txt file.
  - 1. Go to C:\WINDOWS\system32\drivers\etc\hosts
  - 2. Add a SQL-Server as following:

| 🛃 hosts - Notepad                                                                                                    |                                                    |  |  |  |  |
|----------------------------------------------------------------------------------------------------|----------------------------------------------------|--|--|--|--|
| <u>File E</u> dit F <u>o</u> rmat <u>V</u> iew <u>H</u> elp                                                                                                    |                                                    |  |  |  |  |
| 🕊 Copyright (c) 1993-1999 Microsoft Corp.                                                                                                    |                                                    |  |  |  |  |
| #<br># This is a sample HOSTS file used by Micros                                                                                                    | soft TCP/IP for Windows.                           |  |  |  |  |
| #<br># This file contains the mappings of IP addresses to host names. Each<br># entry should be kept on an individual line. The IP address should<br># be placed in the first column followed by the corresponding host name<br># The IP address and the host name should be separated by at least one<br># space. |                                                    |  |  |  |  |
| <pre># Additionally, comments (such as these) may # lines or following the machine name denote # # For example: #</pre>                                                                                                    | y be inserted on individual<br>ed by a '#' symbol. |  |  |  |  |
| # 102.54.94.97 rhino.acme.com<br># 38.25.63.10 x.acme.com                                                                                                    | # source server<br># x client host                 |  |  |  |  |
| 127.0.0.1 localhost                                                                                                    |                                                    |  |  |  |  |
| 10.3.3.113 SQL-Server<br>127.0.0.1 SQL-Server                                                                                                    |                                                    |  |  |  |  |
|                                                                                                    |                                                    |  |  |  |  |
| •                                                                                                    |                                                    |  |  |  |  |

## 3. Restart OS.

- 5. Install D-View6 Pro.
  - 1. Follow the D-View6 Manual to install D-View6 pro.
  - 2. Install the Make DB.exe.
  - 3. Restart OS.